# Converter um rastreamento de farejador em arquivo MPEG (Vídeo) visualizável com VLC

## Contents

Introduction Prerequisites Requirements Componentes Utilizados Informações de Apoio Problema: Converta um rastreamento de farejador em MPEG e visualize-o com VLC Solução Converter os pacotes em MPEG Converta o rastreamento MPEG em um arquivo de vídeo visualizável Como abrir gualguer vídeo MPEG com o Wireshark?

## Introduction

Este documento descreve como converter um rastreamento de farejador contendo tráfego MPEG em um vídeo que você pode assistir com VLC.

# Prerequisites

#### Requirements

A Cisco recomenda que você tenha conhecimento destes tópicos:

- Wireshark
- MPEG
- VLC

#### **Componentes Utilizados**

Este documento não se restringe a versões de software e hardware específicas.

The information in this document was created from the devices in a specific lab environment. All of the devices used in this document started with a cleared (default) configuration. Se a rede estiver ativa, certifique-se de que você entenda o impacto potencial de qualquer comando.

## Informações de Apoio

A captura de pacotes neste caso específico foi realizada entre um cBR8 e RPHY e convertida em um fluxo de vídeo visualizável com VLC.

O objetivo é não apenas assistir vídeos por motivos profissionais no local de trabalho, mas também testemunhar problemas de qualidade no fluxo de vídeo, como pixelização (macrobloqueio ou problemas de temporização).

# Problema: Converta um rastreamento de farejador em MPEG e visualize-o com VLC

O Wireshark pode não reconhecer automaticamente o tráfego como tráfego MPEG, por exemplo, se ele foi tomado em um link entre um CMTS (Cable Modem Termination System) e um RPD (Remote PHY Device), ele pode decodificar o tráfego como UEPI em vez disso:

| • • •                  |                 |                        | 📮 Short_m                                          | peg.pcap         |                                            |                                    |
|------------------------|-----------------|------------------------|----------------------------------------------------|------------------|--------------------------------------------|------------------------------------|
| 🧉 🔳 🧷 💿                |                 | 🕹 🤉 🔶 🔊                | 2 ¥ ± 🗔 🗐                                          | 0,0,0,           | 11                                         |                                    |
| Apply a display filter | <೫/>            |                        |                                                    |                  |                                            | Expression +                       |
| No.                    | Time            | Source                 | Destination                                        | Protocol         | Length Info                                |                                    |
|                        | 1 0.000000      | 10.243.192.82          | 10.243.192.78                                      | UEPI             | 1358 UEPI-DIAG                             |                                    |
|                        | 2 0.009388      | 10.243.192.82          | 10.243.192.78                                      | UEPI             | 1358 UEPI-DIAG                             |                                    |
|                        | 3 0.047005      | 10.243.192.82          | 10.243.192.78                                      | UEPI             | 1358 UEPI-DIAG                             |                                    |
|                        | 4 0.047022      | 10.243.192.82          | 10.243.192.78                                      | UEPI             | 1358 UEPI-DIAG                             |                                    |
|                        | 5 0.077748      | 10.243.192.82          | 10.243.192.78                                      | UEPI             | 1358 UEPI-DIAG                             |                                    |
|                        | 6 0.077890      | 10.243.192.82          | 10.243.192.78                                      | UEPI             | 1358 UEPI-DIAG                             |                                    |
|                        | 7 0.082369      | 10.243.192.82          | 10.243.192.78                                      | UEPI             | 1358 UEPI-DIAG                             |                                    |
|                        | 8 0.086907      | 10.243.192.82          | 10.243.192.78                                      | UEPI             | 1358 UEPI-DIAG                             |                                    |
|                        | 9 0.091919      | 10.243.192.82          | 10.243.192.78                                      | UEPI             | 1358 UEPI-DIAG                             |                                    |
|                        | 10 0.094112     | 10.243.192.82          | 10.243.192.78                                      | UEPI             | 1358 UEPI-DIAG                             |                                    |
|                        | 11 0.098878     | 18.243.192.82          | 18.243.192.78                                      | HEPT             | 1358 UEPT-0146                             |                                    |
| ▶ Frame 1: 1358 byt    | es on wire (188 | 64 Dits), 1358 Dytes ( | captured (10864 bits)                              |                  | (2)                                        |                                    |
| Ethernet II, Srci      | C1sc01nc_11136  | 113 (781ba11911113611  | s), DSTI 0012/19010a102112                         | (6615)1361691051 | (12)                                       |                                    |
| Internet Protocol      | version 4, Src  | : 10.243.192.82, Dst:  | 10.243.192.78                                      |                  |                                            |                                    |
| ► PSP header           |                 |                        |                                                    |                  |                                            |                                    |
|                        |                 |                        |                                                    |                  |                                            |                                    |
|                        |                 |                        |                                                    |                  |                                            |                                    |
|                        |                 |                        |                                                    |                  |                                            |                                    |
|                        |                 |                        |                                                    |                  |                                            |                                    |
|                        |                 |                        |                                                    |                  |                                            |                                    |
|                        |                 |                        |                                                    |                  |                                            |                                    |
|                        |                 |                        |                                                    |                  |                                            |                                    |
|                        |                 |                        |                                                    |                  |                                            |                                    |
| 0000 00 27 90 0a d2    | 2 f2 78 ba f9 1 | 11 36 13 88 88 45 88   | .'x6E.                                             |                  |                                            |                                    |
| 0010 05 40 00 00 40    | 0 00 fd 73 el 4 | 43 0a f3 c0 52 0a f3   | .@@s .CR                                           |                  |                                            |                                    |
| 0020 c0 4e 00 13 00    | 0 00 40 00 2c o | ea 47 1f ff 10 0d cf   | .N@G                                               |                  |                                            |                                    |
| 0030 3c c9 0e ac 51    | f e8 74 22 4a t | b4 a7 38 94 91 12 30   | <t" j80<="" td=""><td></td><td></td><td></td></t"> |                  |                                            |                                    |
| 0040 C3 36 T1 53 at    | 0 17 80 00 D5 4 | 40 58 C/ 60 60 10 9e   | .0.5KX.K                                           |                  |                                            |                                    |
| 0050 86 6d e2 a7 44    | 8 3f 17 bb 6a 9 | 96 b1 8e d6 c8 37 3c   | .m@? 1                                             |                  |                                            |                                    |
| 0070 13 24 3a b1 71    | f 81 d0 89 2a d | d2 9c e2 52 7e c8 c3   | .\$1 *R~                                           |                  |                                            |                                    |
| 0080 @c db c5 4e 86    | 0 7e 2f 76 d5 2 | 2d 63 1d ad 81 6e 79   | N.~/vcny                                           |                  |                                            |                                    |
| 0090 e6 48 75 62 ft    | f 03 a1 12 55 a | a5 39 c4 a4 fd 91 86   | .Hub U.9                                           |                  |                                            |                                    |
| 00a0 19 b7 8a 9d 00    | 8 fc 5e ed aa 5 | 5a c6 3b 5b 02 dc f3   | ·····^Z.;[                                         |                  |                                            |                                    |
| 0000 CC 90 68 C5 TC    | 0 0/ 42 24 ab 4 | 48 73 89 49 T8 23 8C   | 30.1 7 4                                           |                  |                                            |                                    |
| 00d0 99 21 d5 8b fe    | c 8e 84 49 56 9 | 94 c7 12 93 f5 46 18   | .!I VF.                                            |                  |                                            |                                    |
| 00e0 66 de 2a 74 0     | 3 f1 47 1f ff 1 | 10 e7 9e 64 87 56 2f   | f.*tGd.V/                                          |                  |                                            |                                    |
| 00f0 f0 3a 11 25 5a    | a 53 9c 4a 4f d | d6 18 61 9b 78 a9 d8   | .:.%25.3 0a.x                                      |                  |                                            |                                    |
| 0100 Of c5 ee da a5    | 5 ac 63 b5 b0 2 | 29 cf 3c c9 0e ac 5f   | ·····C· ·).<                                       |                  |                                            |                                    |
| 0110 e0 74 22 4a b4    | 4 a7 38 94 9f a | ac 30 c3 36 f1 53 a0   | .t"J80.6.5.                                        |                  |                                            |                                    |
| 0120 11 00 00 05 40    | 0 30 67 60 68 5 | 22 46 14 45 10 26 01   |                                                    |                  |                                            |                                    |
| ○ 🎢 Short_mpeg         |                 |                        |                                                    |                  | Packets: 70304 - Displayed: 70304 (100.0%) | Load time: 0:3.56 Profile: Default |

## Solução

#### Converter os pacotes em MPEG

Etapa 1. Selecione um pacote UEPI, clique com o botão direito do mouse no **cabeçalho PSP** na exibição de detalhes do pacote e clique em **Decodificar como**.

Etapa 2. No menu Atual, escolha UDP na lista de protocolos e clique em OK.

Agora você vê pacotes UDP (o Wireshark pode decodificá-los como qualquer outro protocolo UDP, dependendo do número da porta, se você ainda não vir pacotes MPEG, continue na próxima etapa).

Etapa 3. Selecione um pacote UDP, clique com o botão direito no cabeçalho do protocolo e

selecione Decodificar como.

Etapa 4. No menu Atual, escolha MP2T na lista de protocolos e clique em OK

Depois disso, você verá pacotes MPEG, como mostrado na imagem:

| Short_mpeg.pcap                    |                     |                                              |                         |                         |                                       |                                             |  |
|------------------------------------|---------------------|----------------------------------------------|-------------------------|-------------------------|---------------------------------------|---------------------------------------------|--|
| 1 1 0 0                            |                     | 0 9 + +                                      | 2 7 4 DU                | a a a T                 |                                       |                                             |  |
| Apply a display filt               | ter <%/>            |                                              |                         |                         |                                       | Expression +                                |  |
| No.                                | Time                | Source                                       | Destination             | Protocol                | Length Info                           |                                             |  |
|                                    | 15 0.108201         | 10.243.192.82                                | 10.243.192.78           | MPEG TS                 | 1358 [MP2T fragment of a              | reassembled packet]                         |  |
|                                    | 16 0.108540         | 10.243.192.82                                | 10.243.192.78           | MPEG TS                 | 1358 NULL packet                      |                                             |  |
|                                    | 17 0.112934         | 10.243.192.82                                | 10.243.192.78           | MPEG TS                 | 1358 NULL packet                      |                                             |  |
|                                    | 18 0.115269         | 10.243.192.82                                | 10.243.192.78           | MPEG TS                 | 1358 [MP2T fragment of a              | reassembled packet] Program _               |  |
|                                    | 19 0.115706         | 10.243.192.82                                | 10.243.192.78           | MPEG TS                 | 1358 NULL packet                      |                                             |  |
|                                    | 20 0.116250         | 10.243.192.82                                | 10.243.192.78           | MPEG TS                 | 1358 NULL packet                      |                                             |  |
|                                    | 21 0.117028         | 10.243.192.82                                | 10.243.192.78           | MPEG TS                 | 1358 NULL packet                      |                                             |  |
|                                    | 22 0.117624         | 10.243.192.82                                | 10.243.192.78           | MPEG TS                 | 1358 [MP2T fragment of a              | reassembled packet]                         |  |
|                                    | 23 0.119800         | 10.243.192.82                                | 10.243.192.78           | MPEG TS                 | 1358 NULL packet                      |                                             |  |
|                                    | 24 0.120631         | 10.243.192.82                                | 10.243.192.78           | MPEG TS                 | 1358 NULL packet                      |                                             |  |
|                                    | 25 A.121268         | 18.243.192.82                                | 18.243.192.78           | MPEG TS                 | 1358 NILL nacket                      |                                             |  |
| User Datagram                      | Protocol, Src Port  | t: 19 (19), Dst Port:                        | e (e)                   |                         |                                       |                                             |  |
| TSO/IEC 13818-<br>TSO/IEC 13818-   | -1 PID=0x1fff CC=0  |                                              |                         |                         |                                       |                                             |  |
| ⊨ Header: 0x4                      | 71fff10             |                                              |                         |                         |                                       |                                             |  |
| # ISO/IEC 13818-                   | -1 PID=0x1fff CC=0  |                                              |                         |                         |                                       |                                             |  |
| ⊨ Header: 0x4                      | 71fff10             |                                              |                         |                         |                                       |                                             |  |
| TSO/IEC 13818-<br>150/IEC 13818-   | -1 PID=0x1fff CC=0  |                                              |                         |                         |                                       |                                             |  |
| ▶ Header: 0x4                      | 71fff10             |                                              |                         |                         |                                       |                                             |  |
| ISO/IEC 13818-                     | -1 PID=0x131 CC=6 s | skips=2                                      |                         |                         |                                       |                                             |  |
| ⊨ Header: 0x4                      | 7013116             |                                              |                         |                         |                                       |                                             |  |
| V [MPEG2 PCR ]                     | Analysis]           |                                              |                         |                         |                                       |                                             |  |
| ▷ [Expert ]                        | Info (Error/Malforn | ned): Detected 2 miss:                       | ing TS frames before th | is (last_cc:3 total ski | ps:902 discontinuity:361)]            |                                             |  |
| [TS Cont]                          | inuity Counter Skip | ps: 2]                                       |                         |                         |                                       |                                             |  |
| [Some frames dropped: 1]           |                     |                                              |                         |                         |                                       |                                             |  |
| Reassembled in: 33                 |                     |                                              |                         |                         |                                       |                                             |  |
| v ISO/IEC 13818-1 PID=0x0 CC=5     |                     |                                              |                         |                         |                                       |                                             |  |
| ▶ Header: 0x47480015               |                     |                                              |                         |                         |                                       |                                             |  |
| [MPEG2 PCR Analysis]               |                     |                                              |                         |                         |                                       |                                             |  |
| Pointer: 0                         |                     |                                              |                         |                         |                                       |                                             |  |
| 0000 00 27 90 0                    | a d2 f2 78 ba f9    | 11 36 13 88 88 45 88                         |                         |                         |                                       |                                             |  |
| 0010 03 40 00 0                    | 3 00 00 40 00 30    | 43 68 13 C0 52 68 13<br>93 47 1f ff 18 da 81 | N                       |                         |                                       |                                             |  |
| 0030 6c 57 6d f                    | 7 4b c9 87 4e 68    | cc ec ed eb bd 25 fe                         | Wm.KN h                 |                         |                                       |                                             |  |
| 0040 93 a8 92 0                    | 8 b4 36 f8 b1 97    | 33 13 12 14 42 b4 02                         | 63B                     |                         |                                       |                                             |  |
| 0050 d8 ae db e                    | e 97 92 8e 9c d1    | 99 d9 db d7 7a 4b fd                         | 2К.                     |                         |                                       |                                             |  |
| 0050 27 51 24 1<br>0070 b1 5d b7 d | 1 68 6d f1 63 2e    | 66 26 24 28 85 68 85                         | 'Q\$.hm.c .fas(.h.      |                         |                                       |                                             |  |
| 0000 4e a2 48 2                    | 2 d8 db e2 c6 5c    | cc 4c 48 51 8b d8 8b                         | N.H" \.LHO              |                         |                                       |                                             |  |
| 0090 62 bb 6f b                    | a 5e 48 3a 73 46    | 67 67 6f 5d c8 2f f4                         | b.o. H:s Fggo]./.       |                         |                                       |                                             |  |
| 00a0 9d 44 90 4                    | 5 a1 b7 c5 8c b9    | 98 98 98 a2 17 a0 16                         | .D.E                    |                         |                                       |                                             |  |
| 00b0 c5 76 df 7                    | 4 bc 90 74 e6 8c    | ce ce de bb d1 5f e9                         | .v.tt.                  |                         |                                       |                                             |  |
| 0000 3a 89 28 8                    | 0 43 67 80 19 73    | 31 31 21 44 Ze 40 2d                         | :Co s11:D.@-            |                         |                                       |                                             |  |
| O 7 Short_mpeg                     |                     |                                              |                         |                         | Packets: 70304 - Displayed: 70304 (10 | 0.0%) · Load time: 0.2.799 Profile: Default |  |

Para decodificar os pacotes corretamente como MPEG, você pode assistir a este vídeo:

#### Converta o rastreamento MPEG em um arquivo de vídeo visualizável

Etapa 1. Instale o plugin LUA MPEG DUMP Wireshark, disponível aqui: mpeg\_dump.lua.

Para usuários do MAC OS, você pode fazer o download do plug-in chamado mpeg\_packets\_dump.lua na página vinculada acima e movê-lo no caminho: /Applications/Wireshark.app/Contents/Resources/share/wireshark.

Na mesma pasta, anexe a linha <dofile("mpeg\_packets\_dump.lua")> no final do arquivo denominado init.lua.

Etapa 2. Agora você deve ver um novo item no Wireshark, navegue para **Ferramentas > Descarregar pacotes TS MPEG**, como mostrado na imagem:

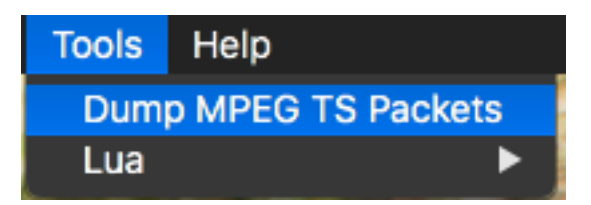

Selecione-o e insira um nome de arquivo, eventualmente um filtro se quiser extrair alguma parte do fluxo somente (por exemplo, um único PID, se o fluxo contiver vários).

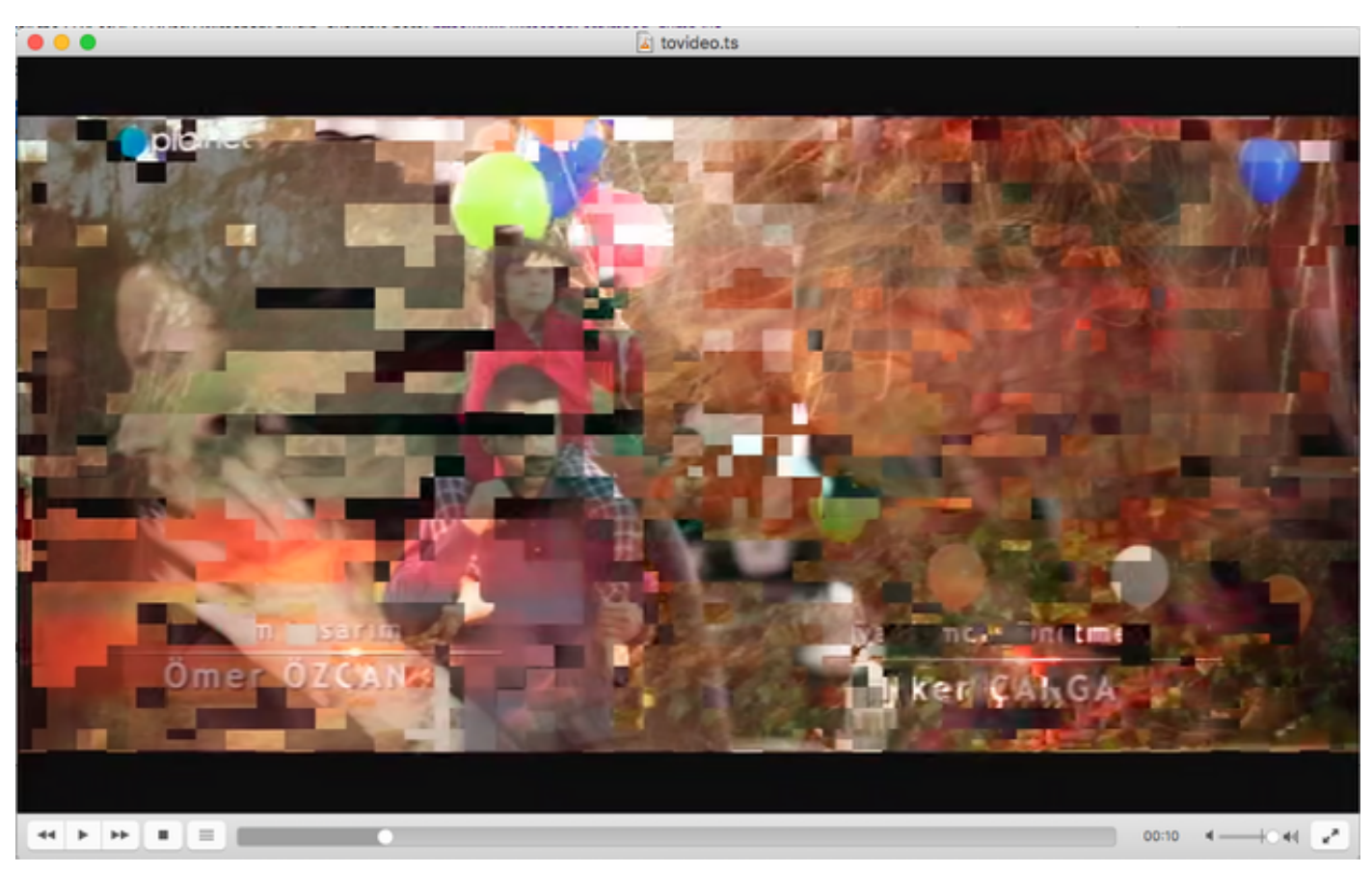

Isso cria um arquivo .ts, que pode ser visto com VLC como um fluxo de vídeo:

Essa imagem exibe propositalmente o tiling do vídeo, para mostrar como esse processo é realmente útil para encontrar problemas de fluxo de vídeo.

# Como abrir qualquer vídeo MPEG com o Wireshark?

Como tópico secundário, o Wireshark suporta qualquer arquivo de vídeo MPEG e mostra corretamente os pacotes MPEG (claro, sem cabeçalhos de IP, já que não há nenhum em seu arquivo local):

| •••                                                         | L tovideo.ts       |                                        |                                              |  |  |  |  |
|-------------------------------------------------------------|--------------------|----------------------------------------|----------------------------------------------|--|--|--|--|
| 🏾 🗖 🔍 🔍 🚞 🗋 🗶 🖉 🔍 🗢 🔿 💆                                     | 🗿 🛓 🗔 🔲 🍳 ସ୍ ସ୍    | 11                                     |                                              |  |  |  |  |
| Apply a display filter <%/>                                 |                    |                                        | Expression +                                 |  |  |  |  |
| No. Time Source De                                          | stination Protocol | Length Info                            |                                              |  |  |  |  |
| 6 0.003778518                                               | MPEG TS            | 188 (MP2T fragment of                  | a reassembled packet]                        |  |  |  |  |
| 7 0.004534222                                               | MPEG TS            | 188 (MP2T fragment of                  | a reassembled packet]                        |  |  |  |  |
| 8 0.005289925                                               | MPEG TS            | 188 [MP2T fragment of                  | a reassembled packet]                        |  |  |  |  |
| 9 0.006045629                                               | MPEG TS            | 188 [MP2T fragment of                  | a reassembled packet]                        |  |  |  |  |
| 10 0.006801333                                              | MPEG TS            | 188 [MP2T fragment of                  | a reassembled packet]                        |  |  |  |  |
| 11 0.007557037                                              | MPEG TS            | 188 [MP2T fragment of                  | a reassembled packet]                        |  |  |  |  |
| 12 0.008312740                                              | MPEG TS            | 188 (MP2T fragment of                  | a reassembled packet]                        |  |  |  |  |
| 13 0.009068444                                              | MPEG TS            | 188 (MP2T fragment of                  | a reassembled packet]                        |  |  |  |  |
| 14 0.009824148                                              | MPEG TS            | 188 Program Associati                  | on Table (PAT)                               |  |  |  |  |
| 15 0.010579851                                              | MPEG TS            | 188 [MP2T fragment of                  | a reassembled packet]                        |  |  |  |  |
| 16. 0.011335555                                             | MPEG TS            | 188 IMP2T fragment of                  | a reassembled nacket]                        |  |  |  |  |
| Frame 14: 188 bytes on wire (1504 bits), 188 bytes captured | (1504 bits)        |                                        |                                              |  |  |  |  |
| ▷ ISO/IEC 13818-1 PID=0x0 CC=4                              |                    |                                        |                                              |  |  |  |  |
| w MPEG2 Program Association Table                           |                    |                                        |                                              |  |  |  |  |
| Table ID: Program Association Table (PAT) (0x00)            |                    |                                        |                                              |  |  |  |  |
| 1 = Syntax indicator: 1                                     |                    |                                        |                                              |  |  |  |  |
| .011 = Reserved: 0x0003                                     |                    |                                        |                                              |  |  |  |  |
| 0000 0001 0001 = Length: 17                                 |                    |                                        |                                              |  |  |  |  |
| Transport Stream ID: 0xa8a0                                 |                    |                                        |                                              |  |  |  |  |
| 11 = Reserved: 0x03                                         |                    |                                        |                                              |  |  |  |  |
| 11 101. = Version Number: 0x1d                              |                    |                                        |                                              |  |  |  |  |
| 1 = Current/Next Indicator: Currently applicable            |                    |                                        |                                              |  |  |  |  |
| Section Number: 0                                           |                    |                                        |                                              |  |  |  |  |
| Last Section Number: 0                                      |                    |                                        |                                              |  |  |  |  |
| > Program 0x000s -> PID 0x0130                              |                    |                                        |                                              |  |  |  |  |
| Program dxddde -> PID dxd1bd                                |                    |                                        |                                              |  |  |  |  |
| CRC: Av86ce2a02 [Unverified]                                |                    |                                        |                                              |  |  |  |  |
| v Stuffing                                                  |                    |                                        |                                              |  |  |  |  |
| Stuffing: ####################################              |                    |                                        |                                              |  |  |  |  |
| 0000 47 40 00 14 00 00 b0 11 a8 a0 fb 00 00 00 0a c1 Gg     |                    |                                        |                                              |  |  |  |  |
| 0010 30 00 0e e1 b0 86 ce 7a 92 ff ff ff ff ff ff ff ff     |                    |                                        |                                              |  |  |  |  |
| 0020 ff ff ff ff ff ff ff ff ff ff ff ff ff                 |                    |                                        |                                              |  |  |  |  |
|                                                             |                    |                                        |                                              |  |  |  |  |
| aasa fe fe fe fe fe fe fe fe fe fe fe fe fe                 |                    |                                        |                                              |  |  |  |  |
| 0060 11 11 11 11 11 11 11 11 11 11 11 11 11                 |                    |                                        |                                              |  |  |  |  |
| 8878 ff ff ff ff ff ff ff ff ff ff ff ff ff                 |                    |                                        |                                              |  |  |  |  |
| 080 ff ff ff ff ff ff ff ff ff ff ff ff ff                  |                    |                                        |                                              |  |  |  |  |
| 0000 11 11 11 11 11 11 11 11 11 11 11 11                    |                    |                                        |                                              |  |  |  |  |
|                                                             |                    |                                        |                                              |  |  |  |  |
|                                                             |                    |                                        |                                              |  |  |  |  |
| 0 Z milan                                                   |                    | Packets: 402128 - Displayed: 402128 (1 | 00.0%) - Load time: 0.5.865 Profile: Default |  |  |  |  |

Isso é extremamente útil se você quiser garantir que o arquivo de vídeo de origem esteja correto. Se o arquivo de vídeo de origem contiver erros CC, nenhuma mágica aqui, há uma possibilidade de erros CC por todo o caminho.

Além disso, pode ser útil caso você só possa receber o vídeo usando um dongle USB DVB-C, que captura pacotes MPEG e permite armazenar o fluxo de vídeo como um arquivo. Você pode reabri-lo com o Wireshark para garantir que ele esteja correto.